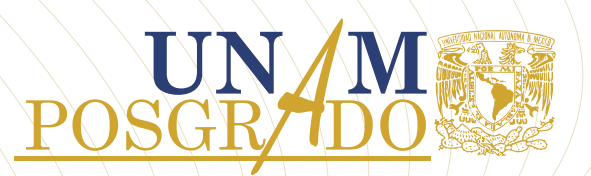

## Proceso de solicitud de Beca Nacional ante el Conahcyt

|         | Estatus<br>en<br>plataforma | Responsable | Actividad                                                                                                    |
|---------|-----------------------------|-------------|----------------------------------------------------------------------------------------------------|
| 1 2 3 4 | • En captura<br>• Enviada   | Alumnado    | <ul> <li>Consulta la Guía para la Postulación de Becas Nacionales.</li> <li>Ingresa al sistema RIZOMA para completar la información<br/>del Perfil Único.</li> <li>Registra y envía la solicitud.</li> </ul>                                                 |
|         | • Revisada<br>• Preasignada | Alumnado    | <ul> <li>Revisa el contenido de la solicitud, y para avanzar:</li> <li>Consulta la Guía de usuario para el registro<br/>de cuentas bancarias.</li> <li>Ingresa al sistema Ápeiron</li> <li>Captura el número de clave interbancaria a 18 dígitos.</li> </ul> |
|         | • Asignada                  | Alumnado    | <ul> <li>Consulta la Guía de usuario para el Proceso<br/>de Formalización.</li> <li>Ingresa al sistema de Formalización.</li> <li>Firma el Convenio de Asignación de Beca con la CURP.</li> </ul>                                                            |
|         | Formalizada                 | Alumnado    | <ul> <li>Formalizada la solicitud, descarga los siguientes<br/>documentos:</li> </ul>                                                                                                    |
|         |                             |             | <ul> <li>Anexo uno.</li> <li>Convenio de Asignación de Beca.</li> <li>Solicitud.</li> <li>Carta ISSSTE.</li> </ul>                                                                                                    |